**Step One**: Please use this link which will allow you to create a Handshake account as well as link you account to The University of Scranton Federal Work Study page: <u>https://scranton.joinhandshake.com/employer\_registrations/new?employer\_invite\_token=8IQdUf</u> <u>wn7Z1jl43NMpAx1ao4L7zoFp\_6</u>

Step Two: Follow the on-screen instructions which will be brought up after clicking the

link

| Sign up as an Employer   Image: Image: Imag | i Handshake                         | Already have an account? Log In                                                                   |
|----------------------------------------------------------------------------------------------------|-------------------------------------|---------------------------------------------------------------------------------------------------|
| Sign up as an Employer                                                                                                    |                                     |                                                                                                   |
| Email Address (use your work email)   Password   Image: Image: Imag                   | Sign up as an Employer              | The most trusted recruiting platform for early talent                                             |
| Password Confirm Password   I Image: Confirm Password   A Password can't be blank.   Sign Ub     Sign Ub     Image: Confirm Password     Image: Confirm Password <td>Email Address (use your work email)</td> <td>Access 13M+ early talent professionals—the largest, most active and<br/>diverse network in the US.</td>                                                                                                    | Email Address (use your work email) | Access 13M+ early talent professionals—the largest, most active and<br>diverse network in the US. |
| A Password can't be blank.       Image: Sign Up       Image: Sign Up                                                                                                    | Password Confirm Password           |                                                                                                   |
| Tufts 🔝 😨 👽                                                                                                    | A Password can't be blank.          | atu 🚯 🎲 🧐                                                                                         |
| 🚯 U 🗰 🖓                                                                                                    |                                     | Tufts 🖳 📵 🗣                                                                                       |
| • • • •                                                                                                    |                                     |                                                                                                   |
|                                                                                                    |                                     | • • • •                                                                                           |
|                                                                                                    |                                     |                                                                                                   |

| Welcome to Handshake                                                                                                    | Rich, Validated Data                                      |
|----------------------------------------------------------------------------------------------------|-----------------------------------------------------------|
| Before continuing, we need a bit more info                                                                                                    | Find the right fit across 13.4 million verified student a |
| First name                                                                                                    | 210k statistics students                                  |
| Phone Number                                                                                                    |                                                           |
| Job Title                                                                                                    | 350k marketing students                                   |
| i.e. University Recruiter                                                                                                    | 180k cyber security students                              |
| Country 🖲                                                                                                    | <b>U</b>                                                  |
| Tell us the types of candidates you would like to find                                                                                                    | 450k sales students                                       |
| Don't worry if you can't find all the categories you need. You'll be able to add more later.  Agriculture, Food & Horticulture Arts & Design Business, Entrepreneurship & Human Resources Ctvics & Government |                                                           |
| Communications                                                                                                    |                                                           |

## • Please put your department name in the Job Title as a way for me and the students to keep track of E.G.: Career Development Work Study Supervisor\*

| Ext       Step 2 of 3 - Employer Guidelines       Save and continue         Ext       Landshake Employer Guidelines       Handshake Employer Guidelines         Intry 0       Math data       Millions of early talent professionals place their trust in Handshake and the companies on our platform. To maintain that trust, all employers on Handshake must agree to the following general guidelines, in addition to our Terms of Service.         1       Humantia       Image: Social Social Soc                                                                                                    | Title                                             |                                                                                                    |  |  |  |
|----------------------------------------------------------------------------------------------------|---------------------------------------------------|----------------------------------------------------------------------------------------------------|--|--|--|
| Aution 0   Minded State   History for   Interfection   Marked Bis   Marked Bis <                                                                                                    | EST                                               | Step 2 of 3 - Employer Guidelines   Save and continue                                                                                                    |  |  |  |
| Inited State   us the type   tworry ido   Humanite   Life Scien   Manufard   Manufard   Manufard   Natural R   Natural R   Scien   Natural R   Scien   Scien   Scien   Natural R   Scien   Scien   Scien   Scien   Scien   Scien   Scien   Scien   Scien   Scien   Scien   Scien   Scien   Scien   Scien   Scien   Scien   Scien   Scien   Scien   Scien   Scien   Scien   Scien   Scien   Scien   Scien   Scien   Scien   Scien   Scien    Scien   Sc                                                                                                    | ntry 🖲                                            |                                                                                                    |  |  |  |
| State type   Wind ite   Lie side   Natural Ri   Natural Ri   Social So   Technologi   Natural Ri   Natural Ri   Natural Ri   Social So   Technologi   Natural Ri   Natural Ri   Natural Ri   Natural Ri   Social So   Technologi   Natural Ri   Natural Ri   Natural Ri   Social So   Technologi   Natural Ri   Natural Ri   Natural Ri   Social So   Technologi   Natural Ri   Natural Ri   Natural Ri   Natural Ri   Social So   Technologi   Natural Ri   Natural Ri   Natural Ri   Natural Ri   Natural Ri   Natural Ri   Social So   Technologi   Natural Ri   Natural Ri                                                                                                    | ited States                                       | Handshake Employer Guidelines                                                                                                    |  |  |  |
| Humanita   Life Scien   Manufact   Manufact   Manufact   Math & Pr   Natural Re   Social Sci   Technolor   Manufact   Manufact   Manufact   Manufact   Matural Re   Social Sci   Technolor   Manufact   Manufact   Manufact   Manufact   Manufact   Matural Re   Social Sci   Technolor   Manufact   Manufact   Manufact   Manufact   Manufact   Matural Re   Social Sci   Technolor   Manufact   Manufact <td><b>is the type</b><br/>worry if you</td> <td colspan="4">Millions of early talent professionals place their trust in Handshake and the companies on our platform. To maintain that trust, all employers on Handshake must agree to the following general guidelines, in addition to our Terms of Service:</td>                                                                                                    | <b>is the type</b><br>worry if you                | Millions of early talent professionals place their trust in Handshake and the companies on our platform. To maintain that trust, all employers on Handshake must agree to the following general guidelines, in addition to our Terms of Service:                                                                                                    |  |  |  |
| Natural Re   Social Social So | Humanitie<br>Life Scien<br>Manufactu<br>Math & Ph | Be Accurate and Trustworthy: Tell the truth about<br>your company, your team and the jobs available. If<br>your opportunities require upfront costs, disclose that<br>in your company description and job postings. Keep Your Commitments: When you make a<br>commitment to a school or candidate, keep it. If you<br>can't, work to provide a fair and equitable path for<br>affected candidates. |  |  |  |
| In addition, most career service centers require employers to abide by the full NACE Principles for Employment Professionals.                                                                                                    | Natural Re<br>Social Sci<br>Technolog             | Be Fair: Do not discriminate based on ethnicity,<br>national origin, religion*, age, gender, sexual<br>orientation, disability or military / veteran status or<br>lack thereof.                                                                                                    |  |  |  |
| vour Alma         ol Name         ect School         Are you a 3rd party recruiter working on behalf of another company?         Yes         No         I agree to the Terms of Service and Privacy Policy         I agree to receive marketing messages including promotions and special offers from<br>Handshake.         Ve and cot         'As with EEOC's Title VII, this does not apply to institutions whose purpose and character are primarily<br>religious (i.e. a ministry).                                                                                                    |                                                   | In addition, most career service centers require employers to abide by the full NACE Principles for Employment Professionals.                                                                                                    |  |  |  |
| Are you a 3rd party recruiter working on behalf of another company?       Yes       No         school is n       I agree to the Terms of Service and Privacy Policy       I agree to receive marketing messages including promotions and special offers from Handshake.       Save and continue         ve and co       *As with EEOC's Title VII, this does not apply to institutions whose purpose and character are primarily religious (i.e. a ministry).       Save and continue                                                                                                    | our Alma<br>Il Name                               |                                                                                                    |  |  |  |
| I agree to the Terms of Service and Privacy Policy         Inother Ain         I agree to the Terms of Service and Privacy Policy         I agree to receive marketing messages including promotions and special offers from Handshake.         Ve and co         *As with EEOC's Title VII, this does not apply to institutions whose purpose and character are primarily religious (i.e. a ministry).                                                                                                    | ect School                                        | Are you a 3rd party recruiter working on benait of another company? Yes No                                                                                                    |  |  |  |
| nother Ain       I agree to the Terms of Service and Privacy Policy         I agree to receive marketing messages including promotions and special offers from Handshake.       Save and continue         Ve and cor       *As with EEOC's Title VII, this does not apply to institutions whose purpose and character are primarily religious (i.e. a ministry).       Save and continue                                                                                                    | school is n                                       |                                                                                                    |  |  |  |
| ve and co *As with EEOC's Title VII, this does not apply to institutions whose purpose and character are primarily religious (i.e. a ministry).                                                                                                    | nother Ain                                        | <ul> <li>I agree to the Terms of Service and Privacy Policy</li> <li>I agree to receive marketing messages including promotions and special offers from<br/>Handshake.</li> </ul>                                                                                                    |  |  |  |
|                                                                                                    | ve and co                                         | *As with EEOC's Title VII, this does not apply to institutions whose purpose and character are primarily<br>religious (i.e. a ministry).                                                                                                    |  |  |  |

**STEP THREE:** After inputting all your information Handshake will send you a confirmation email. Please go ahead and confirm your email.

| <b>h</b> Handshake                                                                                                    | Help Jacob <del>√</del>                                                                                                    |
|----------------------------------------------------------------------------------------------------|----------------------------------------------------------------------------------------------------|
| Great! You've successfully signed up for Handshake.         We've sent you a link to confirm your email address. Please check your inbox. It could take up to 10 minutes to show up in your inbox. | Didn't receive the email? 1.9 jakemgatto@gmail.com your correct email without typos? If not, you can restart the sign up process 2. Output is a start of the sign up process 2. Add handshake@m_joinhandshake.com to your contacts 3. Click here to resend the email 3. Still having trouble? Contact us |
| J () () () () () () () () () () () () ()                                                                                                    | 1 of                                                                                                    |

o me 🔻

## Handshake

## Confirm your email address on Handshake

Hi Jacob,

Welcome to Handshake! Please confirm your email address to get started:

Confirm Email

If this is a mistake, you can cancel the registration at any time.

STEP FOUR: After confirming your email, you should automatically get added to you The University Scranton Federal Work Study Page. A green box should appear on your screen once you launch Handshake. IF YOU DO NOT SEE THE GREEN BOX APPEAR OR ARE UNSURE IF YOU HAVE BEEN ADDED TO THE PAGE PLEASE EMAIL ME (Jacob.gatto@scranton.edu) OR MESSAGE ME ON TEAMS AND I WILL CONFRIM YOUR ON THE LIST. IF YOU ARE NOT, I WILL ADD YOU.